# 长春师范大学 2023 年表演(校企合作) 专业招生考试吉林省校考报名指南

## 第一部分 日程安排

一、报名及缴费时间: 2022 年 12 月 23 日 8:00—2023 年 1
 月 2 日 16:00。报名条件及有关规定详见《长春师范大学 2023
 年表演(校企合作)专业招生简章》。

二、演练及考试时间: 拟定于 2023 年 1 月 6 日-8 日, 具体 考试安排请考生于 2023 年 1 月 5 日登陆长春师范大学招生信息 网查看《长春师范大学 2023 年表演(校企合作)专业招生考试 吉林省校考考试指南》。

## 第二部分 报名流程

#### 一、下载安装

长春师范大学 2023 年表演(校企合作)专业招生考试吉林 省校考采用"小艺帮 APP"进行报名和考试。

考生扫描下方二维码即可下载安装,或到小艺帮官方网站扫描二维码下载,考生不要通过其他渠道下载。

小艺帮官方网址: https://www.xiaoyibang.com/

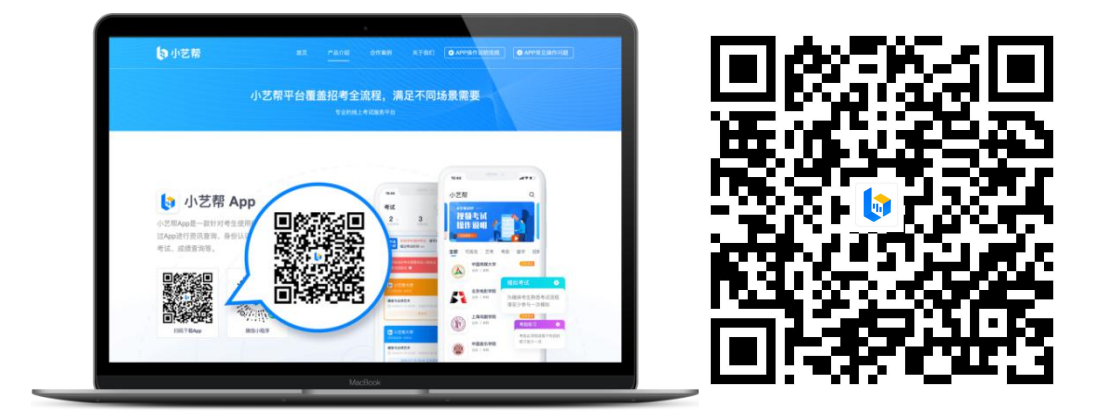

注:1.小艺帮仅提供**手机安卓、鸿蒙和 IOS 版本**,不支持各 种安卓、鸿蒙平板和 iPad! 安装时,请授权**允许**小艺帮使用您 的摄像头、麦克风、扬声器、存储空间、网络等权限,以保证可 以正常考试。

2. 考试时考生需准备两部手机,同时进行双机位考试,考试 通过"小艺帮 APP"及"小艺帮助手 APP"进行。安装"小艺帮 APP"的手机为主机,安装"小艺帮助手 APP"的手机为辅机, 两个软件不能同时安装在同一台手机上[相关操作说明查看《长 春师范大学 2023 年表演(校企合作)专业招生考试吉林省校考 考试指南》]。

 3.考生注册时使用的手机尽量与考试时主机位为同一手机, 避免使用另一部手机作为主机位时重复登录无法正常考试。

二、注册及登录

1. 打开"小艺帮 APP"点击"注册",输入手机号,点击"发送验证码"后填写,设置密码并牢记,点击"注册"。

| 登录 注册    |       |
|----------|-------|
| ] 请输入手机号 |       |
| ② 请输入验证码 | 說這她证得 |
| 8 浦输入密码  | -     |
| 7±00     |       |
| 港湾台侨及国际  | 用户入口  |
|          |       |
|          |       |
|          |       |
|          |       |

2. 进入登录页,使用手机号/身份证号/邮箱和密码即可登录,身份证号登录必须是后续完成考生身份认证方可使用,身份

证号必须为考生本人身份证号。

|          |         |                     | 詩客: |
|----------|---------|---------------------|-----|
| 登录       | E册      |                     |     |
| 8 请输入手机等 | 号/身份证₹  | 是/曲》箱               |     |
| 8 请输入密码  |         |                     |     |
| 忘记密码?    |         | 验证积                 | 爱录  |
|          | 登录      |                     |     |
|          |         |                     |     |
| 〇 已高级井   | 司憲《用户协议 | () #1 ((),10,10,10) |     |

# 三、身份认证及填写考生信息

1. 首次登录,需要认证考生的报考信息,才可以报名参加考试。注意屏幕下方小蓝条,认证免费,认证后不可更改信息。

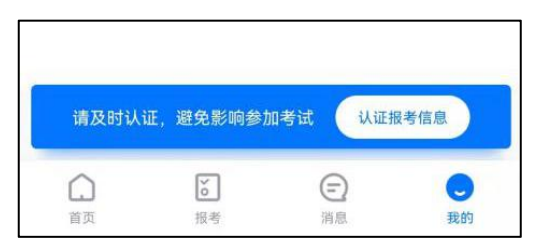

2. 上传考生身份证照片。按提示上传身份证人像面和国徽
 面,点击下一步,也可点击右上方手动上传身份证信息,填写身份证上的信息进行识别。

如遇到身份证已被验证,可点击"去申诉",请耐心等待人 工审核结果。

请尽早完成身份认证以免影响考试。

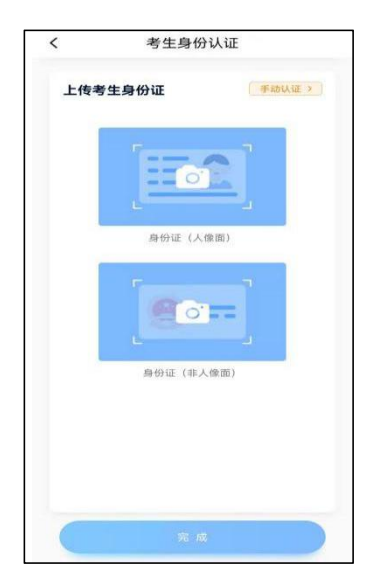

3.填写考生信息。提前准备一张免冠证件照电子版、高考报 名登记表、吉林省 2023 年艺术类专业校考报名资格证。选择身 份为"高考生",按照指引填写学籍信息,即可完成认证。请考 生根据实际情况填写,信息务必真实。

| 考生信             | 自息           |                                    |
|-----------------|--------------|------------------------------------|
| 请选择身份           | 高考生 >        | 在线考试 报名记录                          |
| 学籍信息            |              | - 操作指引 -                           |
| * 请填写个人真实信息,以免影 | 術考试結果        | 请先完成身份认证,认证完成后才可排                  |
| 🔝 高考报考证         | >            | EU                                 |
| ◎ 高考省份          | 请选择高考省份>     | 2 完成认证后,您就可以去报名了                   |
| □ 考生号(高考报名号)    | 请输入考生号       | 去报名                                |
|                 | ③说朝          |                                    |
| 🔜 毕业院校          | 请输入毕业院校      | 3 报名成功后,您就可以在此处看到考试                |
| 一寸免冠照           | ) D          | 了哦,如报名后您在此处没有看到考证<br>口,请切换到报名记录 查看 |
| []] 身高          | cm           |                                    |
| □ 体重            | kg           |                                    |
| 收件信息            |              |                                    |
| 常力              | 4            |                                    |
| 01 2012012000   | Inter 3 Hone |                                    |

# 四、缴费报名

1.在"首页"搜索"长春师范大学",或直接在下方列表找
 到"长春师范大学",点击,进入学校详情页,选择"报考专业"
 进入。

| Q 提素学校、留学、商事名称<br>NTRCOUCTION                                              | Q.长春师范大学 取消   | 21:11                       |       |
|----------------------------------------------------------------------------|---------------|-----------------------------|-------|
| 股考面试视频<br>申请平台                                                             | <b>长春间泡入学</b> | 长春师范大学<br>2001年9            | + X11 |
| 艺考报名                                                                       |               | 报考专业介绍                      |       |
| 2.5月<br>(1)<br>(1)<br>(1)<br>(1)<br>(1)<br>(1)<br>(1)<br>(1)<br>(1)<br>(1) |               | ▼ 长春师范大学 2023年普通高校艺术类专业招生报名 | 正在报名  |
| 全部 可报名 艺考 留学 赛事                                                            |               | 表演(校企合作)                    | ۲     |
|                                                                            |               |                             |       |
| 北京电影学院<br>公方 1 本村                                                          |               |                             |       |
| 中国传媒大学<br>2カ1本科                                                            |               |                             |       |
|                                                                            |               |                             |       |
| · · · · · · · · · · · · · · · · · · ·                                      |               |                             |       |

2. 报名时请确认招考地区是否正确(只允许吉林省考生参加 考试,不接受其他省份考生在吉林省考点参加考试),仔细阅读 报名信息、考试内容、报名须知等内容,阅读完成后,点击下方 蓝色报名按钮。

| <                   | 报考介绍              | ស         |
|---------------------|-------------------|-----------|
| ⊙ 吉林省               | Î                 | 选择招考地区 >  |
| 报名信息                |                   |           |
| ◎ 报名时间              |                   |           |
| ■ 招考专业              | 表演(校企合作)          |           |
| 考试内容                |                   |           |
| 1.体态体貌: 涉           | 粉 200 分。          |           |
| 2.朗读: 满分1           | 00分。              |           |
| 3.才艺展示: 影           | 题材自定,限单人表         | 〔演,道具、乐器和 |
| 舞蹈伴奏乐考生<br>分100分。   | 主自备,也可无道 <u>身</u> | 1、无伴奏表演,满 |
| 报名须知                |                   |           |
| 1.报名费200元           | E,报名成功后,报         | (名费不予退还;  |
| 2.考生在报名前            | 向务必详细了解考试         | 【和报名相关信息, |
| 按要求填写报              | 8前任务,误填、银         | 皆填或填报虚假信息 |
| 导致无法考试。             | 成录取的,后果由考         | 香生本人承担,与长 |
| 春师范大学无法             | ξ;                |           |
| 3 28 18 18 18 18 18 | 5.02.40.±x.±      |           |
|                     | ¥200.00 报名        | 5         |

3. 缴费前按要求填写报名前任务,完成后,点击"完成任务"
 进入缴费页面,支付成功后即可完成考试报名。

| く 报名前任务                | く 报名前任务                                    | く 考试报名                                                                       |
|------------------------|--------------------------------------------|------------------------------------------------------------------------------|
| 表演(校企合作)               | 表演 (校企合作)                                  | 考生信息                                                                         |
| 请先完成以下任务<br>编写考试资料 在完成 | 请先完成以下任务<br>填写考试资料<br><sub>前元成</sub> ● 已完成 | <ul> <li>二 元右</li> <li>○ 报考省份 吉林省</li> <li>□ 身份证号</li> <li>□ 月行任告</li> </ul> |
|                        |                                            | 1日王 マ 亚 1日本                                                                  |
|                        |                                            | 交付宝支付         ②                                                              |
|                        |                                            | Se                                                                           |
| about of a             | and the second                             |                                                                              |
| 元成任务<br>● 点击完成任务之后不可修改 | ○元以正分<br>●点击完成任务之后不可修改                     | ¥ 200 支付                                                                     |

招生咨询电话: 0431-86168762 技术咨询电话: 4001668807